## How to print an electronic certificate of participation

After logging in, please go to the page of 「proof of contest」. You can click on "Service > Proof of Contest " the upper right. (if you don't see the option, please remember tolog in first)
※Please notice that you must have a team and can print after you have successfully registered.

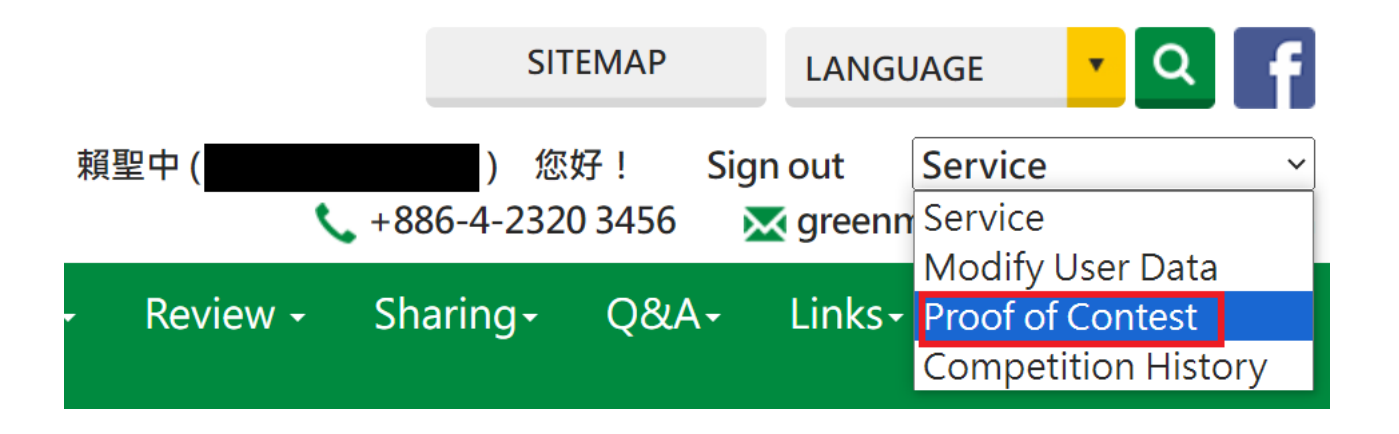

2. The webpage will display the teams you have registered. Please select the competitions you want to print.

XThe certification of the World Tournament is unified into the English version.

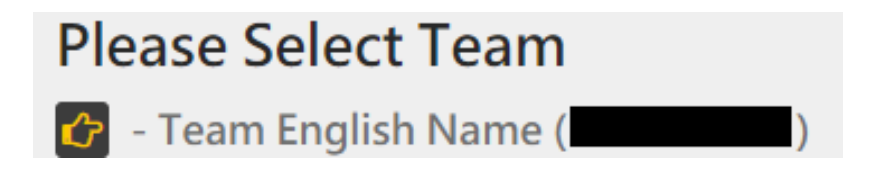

3. The system will display different screens depending on your identity. If you are a "student", you will be shown "Certificate of participation" (see Figure 1 below); if you are a "Teacher", you will be shown "Advisor" (see Figure 2 below), please make sure to confirm your identity.

## (Figure 1 : Student's certificate)

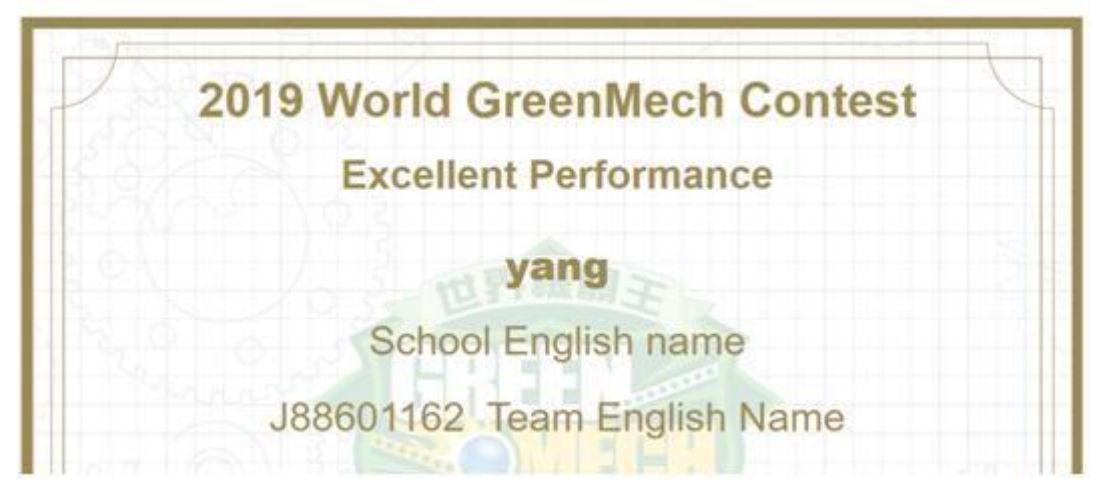

## (Figure 2 : Teacher's certificate)

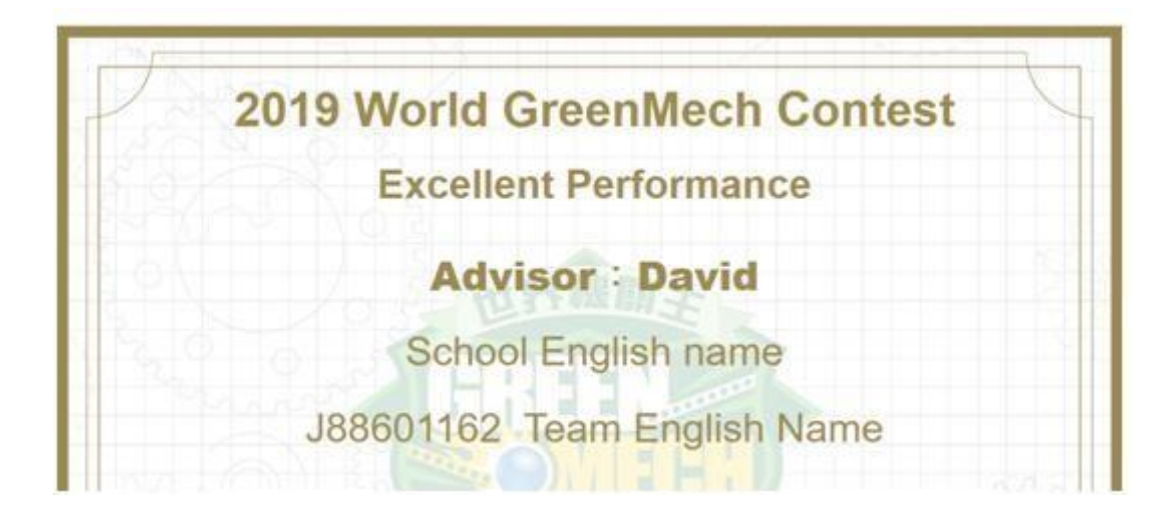

4. Finally, please click "Print" or click "Export PDF" to complete!

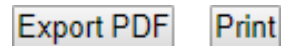